## **ACCESSING/COMPLETING A TIMESHEET**

POSITIVE TIME REPORTERS – ADJUNCT/OL

Log in to the PeopleSoft portal via the District website. Click on the <u>EMPLOYEES</u> link in the top menu bar. In the EMPLOYEES menu on the left, click on <u>MYSDCCD PORTAL</u>. Log in using your your User ID and Password.

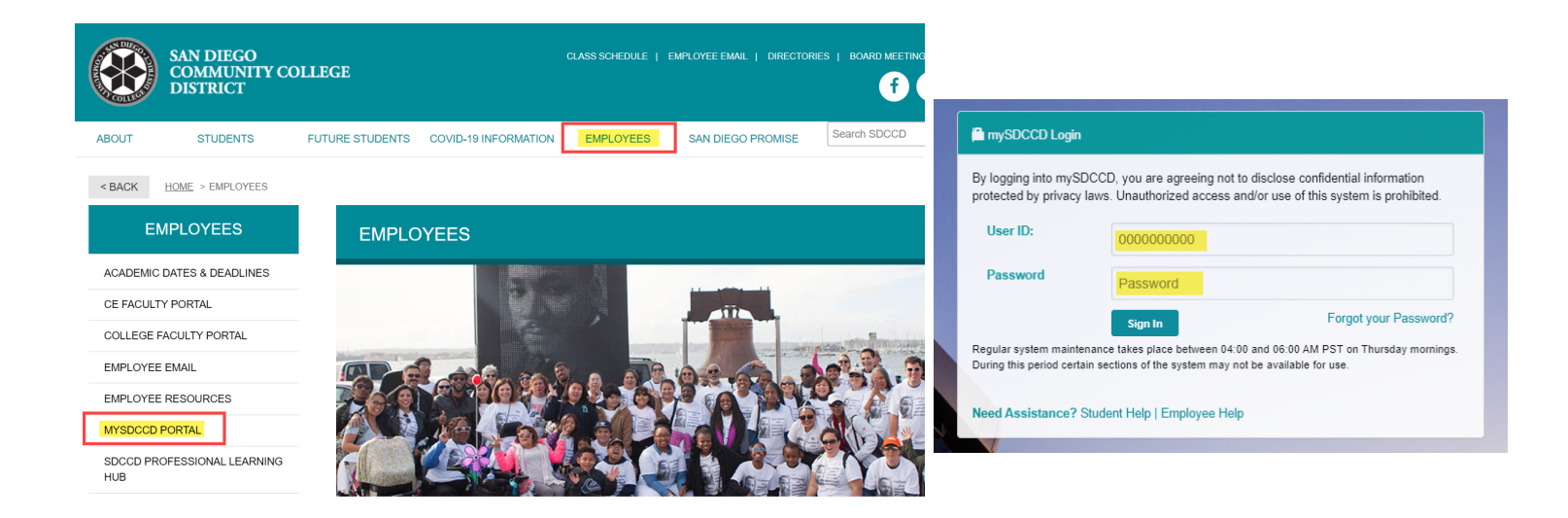

Click on <u>Employee Dashboard</u> to access Self Service tiles. Select <u>My Time</u> from the Employee Dashboard, then click on the Enter Time tile.

| Image: Wy Pay Reported 0.00   Image: Wy Pay Image: Wy Pay   Image: Wy Pay Reported 0.00                                                                                                    | Welcome to mySDCCD | Employee Dashboard                 | Enter Time    |
|----------------------------------------------------------------------------------------------------|--------------------|------------------------------------|---------------|
| Employee Dashboard     Employee Dashboard     Image: Complex Complex Co | Employee Dashboard | My Рау                             | Reported 0.00 |
| Employee Dashboard                                                                                                    |                    | 🐇 Benefit Details                  |               |
| Employee Dashboard                                                                                                    |                    | 🍘 My Time                          |               |
|                                                                                                    |                    | $\mathcal{D}_{p}$ My Personal Info |               |

- Enter regular/sub hours worked or leave hours requested on the appropriate date NOTE: for adjunct/OL assignment paid on equal payments, no time reporting is required; except to report hours absent
- Select the appropriate Time Reporting Code (TRC) from the drop down (employees will only see TRCs they are eligible for per their CBA/employee handbook)
- You can also add comments by clicking on the comment icon directly below the reported time.
- > If reporting multiple TRCs, click the "+" button to add a row, enter hours and select TRC
- Click Submit button
- Once submitted, an icon will appear on the day the time was reported. View the legend on the left side to see icon definitions.
- NOTE: For multiple job titles see **<u>Multiple Job Titles</u>** below.

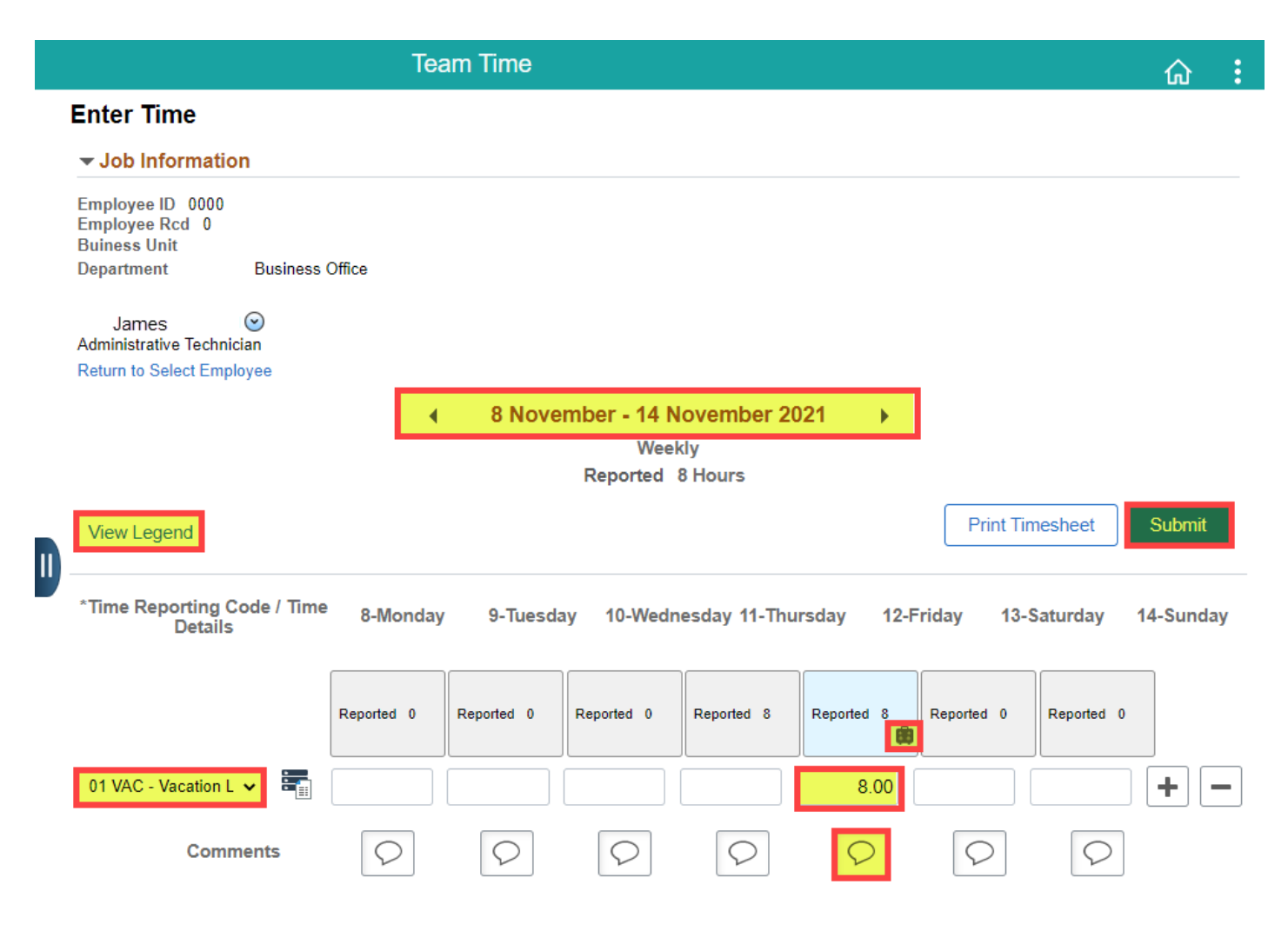

<u>Multiple Job Titles:</u> For employees with multiple job titles a drop down menu will appear under <u>Job Information</u>. Select the correct job to record your time. IF multiple jobs have the same title use the Buisness Unit and Department to ID the correct one.

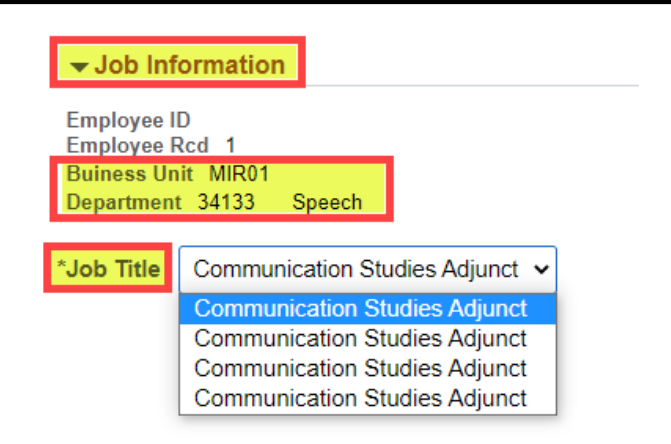

## Time Code Drop Down Menu Sample

| 00 CSH - COVID Vaccine Sick Lve Hourly  |
|-----------------------------------------|
| 00 CSU - COVID Vaccine Sick Lv Unit Pay |
| 00 CVH - COVID Vaccination Leave Hourly |
| 00 CVU - COVID Vaccination Lve Unit Pay |
| 01 REG - Regular Earnings               |
| 02 SUP - Sick Leave-Unit Pay            |
| 03 SLH - Sick Leave-Hrly                |
| 04 SFH - Family Necessity Leave - Hrly  |
| 04 SFU - Family Necessity Lv - Unit Pay |
| 05 SPH - Personal Necessity Leave- Hrly |
| 06 SPU - Personal Necessity Lv-Unit Pay |
| 06 SUB - Substitute Earnings Code       |
| 5                                       |

View Legend

## Adjust or Delete Hours Not Worked/Leave Not Taken

- > Adjust hours not worked or leave not taken on appropriate date OR delete entire row by clicking the "-" button
- Click the Submit button to re-submit and update timesheet

| *Time Reporting Code / Time<br>Details | 8-Monday   | 9-Tuesday  | 10-Wednesday | 11-Thursday | 12-Friday  | 13-Saturday | 14-Sunday  |     |
|----------------------------------------|------------|------------|--------------|-------------|------------|-------------|------------|-----|
|                                        | Reported 0 | Reported 0 | Reported 0   | Reported 0  | Reported 8 | Reported 0  | Reported 0 |     |
| 01 VAC - Vacation Leave 🗸              |            |            |              |             | 8.00       |             |            | + - |
| Comments                               | $\bigcirc$ | $\bigcirc$ | $\bigcirc$   | $\bigcirc$  | $\bigcirc$ | $\bigcirc$  | $\bigcirc$ |     |